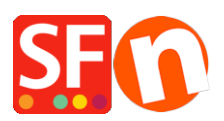

Wissensdatenbank > Zahlungsmöglichkeiten > Wie akzeptiere ich Zahlungen mit der First Data Global Gateway e4 Hosted Payment Seite?

## Wie akzeptiere ich Zahlungen mit der First Data Global Gateway e4 Hosted Payment Seite?

Merliza N. - 2021-12-08 - Zahlungsmöglichkeiten

Um die First Data Global Gateway e4-Zahlungsmethode einzurichten, laden Sie Ihre Website im Shop Factory Editor und führen Sie die folgenden Schritte aus:

- 1. Klicken Sie auf das Dropdown-Menü "Central" (ehemals Schaltfläche "Eigenschaften").
- 2. Wählen Sie "Akzeptierte Zahlungsmethoden" im Dropdown-Menü.

3. Stellen Sie sicher, dass im Dropdown-Menü "Land" die Option "Alle anzeigen" ausgewählt ist.

| h | SE Payment Wizard - Manua                                                                                                    | al payment                                                                                                    | - |  | × |
|---|----------------------------------------------------------------------------------------------------|----------------------------------------------------------------------------------------------------|---|--|---|
| s | Payment methods                                                                                                    | s accepted                                                                                                    |   |  | ^ |
| 2 |                                                                                                    | <ul> <li>Payment methods wizard</li> <li>Here you can define the payment methods you want to accept. You can accept payment methods yourself or use a third party payment service provider which verifies payments on your behalf.</li> <li>The base currency of your account is set to: Australian Dollar</li> </ul> |   |  |   |
|   |                                                                                                    | Signup / Activate Stripe for ShopFactory                                                                                                    |   |  |   |
|   | Payment processing:                                                                                                    | ome payment methods myself<br>yment methods such as 'Pay by check' or 'Pick up and pay' or 'Pay on Invoice' themselves.                                                                                                    |   |  |   |
| 0 | I want to use a payment service provider<br>The partner companies listed below can approve payments made to you. You must have an account with them. |                                                                                                    |   |  |   |
|   | Country<br>Show all                                                                                                    | <b>~</b>                                                                                                    |   |  |   |
| L | Select                                                                                                    | Service Providers                                                                                                    |   |  |   |
| L |                                                                                                    | Parent Stripe for ShopFactory                                                                                                    |   |  |   |
| p |                                                                                                    |                                                                                                    |   |  |   |
|   |                                                                                                    |                                                                                                    |   |  |   |
|   |                                                                                                    | ((((C) Moneyhookers (Skriji))                                                                                                    |   |  |   |
| L |                                                                                                    | 200 Scheckaut v2                                                                                                    |   |  |   |
| L |                                                                                                    |                                                                                                    |   |  |   |
| L |                                                                                                    | ANZ eGate                                                                                                    |   |  |   |
| L |                                                                                                    | ANZ eGate Direct                                                                                                    |   |  | ~ |
| L |                                                                                                    |                                                                                                    |   |  |   |
| 1 |                                                                                                    |                                                                                                    |   |  |   |

4. Blättern Sie nach unten zum Eintrag "First Data Global Gateway e4" oder "First Data Global Gateway e4 API" und aktivieren Sie das Kästchen daneben.

| Payment Wizard | - Manual payment                        |  |
|----------------|-----------------------------------------|--|
|                | NETS eNiete ENDS                        |  |
|                | eProcessingNetwork                      |  |
|                | Same eway                               |  |
|                |                                         |  |
|                | AND OWAY UK                             |  |
| ✓              | Strutes First Data Global Gateway e4    |  |
| ✓              | Seuter First Data Global Gateway e4 API |  |
| 8              | FREEPAY (PBS)                           |  |
|                | GestPay Sella Advanced                  |  |
|                | GestPay Sella Basic                     |  |
|                | GestPay Sella XML                       |  |
|                | GiroCheckout                            |  |
|                | GiroCheckout for Direct Debit           |  |
|                | GiroCheckout for EPS                    |  |
|                | GiroCheckout for GiroPay                |  |
|                | GiroCheckout for Paydirekt              |  |
|                | Global Iris by Realex                   |  |
|                | Geogle Checkout                         |  |
|                | Heidelpay WPF                           |  |
|                | Helcim Commerce                         |  |
|                | <u>HyperPay</u>                         |  |
|                | ICEPAY                                  |  |

5. Klicken Sie auf "Weiter".

6. Melden Sie sich in einem separaten Fenster bei Ihrem Global Gateway e4 Real-time Payment Manager-Konto an, um Ihre Händlerdaten abzurufen: Zahlungsseiten-ID und Transaktionsschlüssel. Für e4 API benötigen Sie die Gateway ID, das Passwort, die Key ID und den HMAC Key vom FirstData Terminal. Bitte kopieren Sie diese Angaben sorgfältig, da jedes nachfolgende Leerzeichen zu Problemen führen kann. Vergewissern Sie sich außerdem, dass der "Request Content Type" auf JSON (und nicht SOAP) eingestellt ist klicken Sie zum Speichern auf "Update".

- Wählen Sie die Registerkarte "Zahlungsseiten". Wenn Sie bereits eine Zahlungsseite erstellt haben, kopieren Sie Ihre Zahlungsseiten-ID und fügen Sie sie in das Feld "Benutzername" in ShopFactory ein. Sie finden Ihre Zahlungsseiten-ID in der ersten Spalte der grauen Tabelle oder wenn Sie die Seite öffnen, finden Sie sie oben neben "Zahlungsseiten-Einstellungen" (HCO-FDC-D-577 im Screenshot unten).
- Wählen Sie dann die Registerkarte "Sicherheit" der Zahlungsseite und kopieren Sie den Transaktionsschlüssel. Fügen Sie den Transaktionsschlüssel in das Feld "Transaktionsschlüssel" in ShopFactory ein (siehe unten).

| 1 General          |                                                                                                    |  |  |  |
|--------------------|----------------------------------------------------------------------------------------------------|--|--|--|
| 2. Payment Types   | Security Settings                                                                                        |  |  |  |
| 3. Receipt Page    | Transaction and Response Keys can be generated in this section according to the Encryption Type selected |  |  |  |
| 4. Receipt Emails  | Note: Cenerating new keys will break existing page links. Please use caution when using this function.   |  |  |  |
| 5. Recurring       | Wiew help for this section in the knowledge base                                                         |  |  |  |
| 6. Appearance      |                                                                                                    |  |  |  |
| 7. Security        | HMAC Calculation                                                                                         |  |  |  |
| 8. Hash Calculator | Encryption Type   MD5  SHA-1                                                                             |  |  |  |
|                    | Note: The default encryption algorithm is MD5. SHA-1 is only advised for custom<br>requirements          |  |  |  |
|                    | Transaction Key                                                                                          |  |  |  |
|                    | Transaction Key<br>AB12C34DefGhl5jK6L7M                                                                  |  |  |  |
|                    | Note: The Transaction Key is used in the payment page linking/request.                                   |  |  |  |
|                    |                                                                                                    |  |  |  |
|                    |                                                                                                    |  |  |  |
|                    |                                                                                                    |  |  |  |
|                    |                                                                                                    |  |  |  |

7. Gehen Sie zurück zu Ihrem ShopFactory-Editor für akzeptierte Zahlungsarten

8. Geben Sie Ihre "First Data Global Gateway e4" oder "First Data Global Gateway e4 API" Kontodaten ein.

| Payment settings              | ;                                                     |   |
|-------------------------------|-------------------------------------------------------|---|
| First Data Global Gate<br>e4: | eway                                                  |   |
| Account details               |                                                       |   |
| Payment Page ID:              | test                                                  |   |
| Transaction Key:              | • • • •                                               |   |
| Capture                       |                                                       |   |
| O Auth                        |                                                       |   |
| Test mode:                    |                                                       |   |
| Currency                      | American Dollars (USD) \$<br>Philippines Peso (PHP) P | * |
|                               |                                                       | - |
|                               | Set currencies                                        |   |
| Payment method                |                                                       |   |
| American Expres               | ss + 🗸 🕺 🖌 🖌                                          |   |
| Eurocard                      | + 🗸 🕺 🖌                                               |   |

- Wählen Sie die Zahlungsmethode unter First Data Global Gateway e4" oder First Data Global Gateway e4 API by

| First Data Global Gateway<br>e4: |                                                       |   |  |  |  |
|----------------------------------|-------------------------------------------------------|---|--|--|--|
| Account details                  |                                                       |   |  |  |  |
| Payment Page ID:                 | test                                                  |   |  |  |  |
| Transaction Key:                 | ••••                                                  |   |  |  |  |
| Capture                          |                                                       |   |  |  |  |
| O Auth                           |                                                       |   |  |  |  |
| Test mode:                       |                                                       |   |  |  |  |
| Currency                         | American Dollars (USD) \$<br>Philippines Peso (PHP) P | A |  |  |  |
|                                  | Set currencies                                        |   |  |  |  |
| Payment method                   |                                                       |   |  |  |  |
| American Expres                  | ss + 🗸 🕺 🖌                                            |   |  |  |  |
| Eurocard                         | + 💙 🛛 🕺 💙                                             |   |  |  |  |
| Mastercard                       |                                                       |   |  |  |  |
| Novus                            |                                                       |   |  |  |  |

- Klicken Sie auf Weiter

 Sie können die Reihenfolge der Anzeige für alle aktivierten Zahlungsmethoden sortieren, indem Sie auf die Pfeilschaltflächen nach oben/unten klicken. Klicken Sie dann auf die Schaltfläche Fertig stellen, um die Einstellungen zu speichern.

- Klicken Sie auf Fertigstellen

- Speichern Sie Ihren Shop und zeigen Sie ihn in der Vorschau an.

- Geben Sie eine Testbestellung auf, um sicherzustellen, dass Sie den Checkout abschließen können.

- Veröffentlichen Sie Ihren Shop, damit die Änderungen online hochgeladen werden.